## [かんたん版] Starlinkキットのセットアップ方法

Ver 1.1 (2024.01.12)

本マニュアルは、災害支援の際にスターリンクの予備知識のない方がセットアップを行うのをサポートする目的で作成されまし た。公式資料ではないことをご了承の上ご利用いただけると幸いです

| 手順       | 内容                                                                                                    | 図など              |
|----------|----------------------------------------------------------------------------------------------------|------------------|
| はじ<br>めに | [必要環境]屋外の北側および天頂の空が見渡せて、電源が<br>25m以内にある場所。電源はアース付きコンセント(三つ穴のあ<br>るもの)、100~240V、2.5A、50~60Hz。                                                                                                    | 1                |
|          | 事前に <u>インターネットに接続できる環境</u> でStarlinkアプリをスマホ<br>(タブレット等でも可)にインストールします。<br><u>https://www.starlink.com/</u>                                                                                           | iOS Android      |
| 1        | 箱を開けて、付属マニュアルの通り中身が揃っているか確認し<br>て下さい。                                                                                                    |                  |
| 2        | ①ディッシュアンテナ、②電源ユニット、③WiFiルータの設置場<br>所を決めて下さい。<br><u>*①ディッシュアンテナは屋外で北側および天頂の空が見渡せる場所に設置する必要があります。</u><br>*①ディッシュアンテナと②電源ユニットの間は(ケーブルの長さの関係上)25m以内です。<br>*②電源ユニットおよび③WiFiルーターは屋内設置とし、電源コンセントへの接続が必要です。 | 1 2 3   屋外 屋内 屋内 |
| 3        | ディッシュアンテナにStarlinkケーブルを接続します。                                                                                                    |                  |
| 4        | ディッシュアンテナとベースを接続します。                                                                                                    |                  |
| 5        | 電源ユニット、WiFiルータを接続して電源を入れます。ディッ<br>シュアンテナは「ジジ…」という音がすることを、電源ユニットと<br>ルーターは電源インジケータが点灯していることを確認してくだ<br>さい。どれか一つでもついていない場合はケーブルを再接続し<br>てください。                                                         |                  |
| 6        | アプリを入れた端末のWi-Fi設定を開き下記を設定してくださ<br>い。 SSID: KDDI パスワード: 12345678                                                                                                    |                  |
| 7        | Starlinkアプリの指示に従って設定してください。通信が安定す<br>るまで <u>30~60分程度</u> かかります。アプリからマニュアル通りに<br>設定を進めれば初期設定は完了です。                                                                                                   |                  |

詳細は箱同封の書類「Starlink Businessセットアップガイド(令和6年 能登半島地震支援向け)」をご覧くださ い。

## よくあるトラブルや質問

| トラブル・質問                                  | 回答                                                                                      |
|------------------------------------------|-----------------------------------------------------------------------------------------|
| 1時間以上待っても通信が                             | ケーブル類を抜き差しして接続し直してみてください。                                                               |
| っまく行かない                                  | アプリから再起動してみてください。                                                                       |
|                                          | アプリの「設定>ルーター>初期化(ファクトリーリセット)」から初期化で<br>きます。これでもうまく行かなければサポートへ。                          |
| パスワードを変更したい                              | パスワードは変更しないようにしてください。パスワード変更者不在時に<br>不具合が発生した際、サポートすることができなくなります。                       |
| マニュアルpp.19-20「ブラウザ<br>による管理画面接続」は必<br>要? | 「基本的な接続構成(オプション)」を実施しない場合は必要ありません。                                                      |
| 雪が降りそう                                   | アプリの「設定>融雪」で自動もしくはオンに設定するのを忘れずに。融<br>雪モードがonになっているとディッシュアンテナが自動で300W程度消費<br>し続けます。      |
| 変な音がする                                   | アンテナがうまく設置できていると、ノイズ音が結構うるさく聞こえます。<br>「ジージージー ジッ ジッ ジッ・・・」のような感じです                      |
| 電源ユニットとWiFiルーター<br>は屋外に設置しても大丈夫?         | スターリンクキット全体に防水の性能がある模様ですが、日本の厳しい環<br>境を前提に設計されていないので、アンテナだけ屋外で、それ以外は屋<br>根のある環境に置いてください |

この資料のGoogle Doc版はアクセシビリティに配慮して図に代替テキストをつけました。みなさまにとって利用しやすくなる改善案がありましたらアドバイスのほど、よろしくお願い致します。